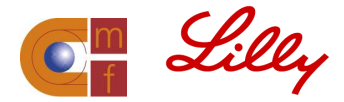

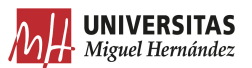

## GUÍA DE MATRICULACIÓN DEL CERTIFICADO DE FORMACIÓN PERMANENTE EN DIABETES TIPO 2

El Certificado de Formación Permanente en Diabetes Tipo 2 impartido por la Universidad Miguel Hernández de Elche está compuesto de 4 módulos y es obligatorio cursarlos todos.

**IMPORTANTE**: Podrás matricularte en los módulos correspondientes a tu año de residencia. Esto es:

Si eres R1, podrás matricularte únicamente en el módulo 1.

Si eres R2, podrás matricularte en los módulos 1 y 2.

Si eres R3, podrás matricularte en los módulos 1, 2 y 3.

Si eres R4, podrás matricularte en los módulos 1, 2, 3 y 4.

**Si eres R1, R2 o R3**, podrás avanzar en los módulos en próximas ediciones a la vez que progreses con tu Residencia. De esta forma, complementarás tu formación práctica con esta formación online.

Para acceder a los módulos, es necesario ser **Residente del Programa de Medicina Familiar y Comunitaria.** Para poder confirmarlo, tendrás que solicitar a tu unidad docente un **documento** que certifique este hecho y hacérnoslo llegar antes de formalizar la matrícula a través del siguiente enlace:

Documentación R1https://docs.google.com/forms/d/ e/1FAlpQLScoLMrD9XfmoPfQNOIB6LkRqYF6do9C0crU0N9GutRv-HHPcQ/viewform Documentación R2: https://docs.google.com/forms/d/ e/1FAlpQLSdSJamQg6tb\_8NEFhxb4DH5gCTJOeFU2qLMtLvcpXYMzoTqjA/viewform Documentación R3: https://docs.google.com/forms/d/

e/1FAIpQLScn57u7e1h1mTLpuarS2YmXPGQX2skUZW7iaOvSx8n2AZ4R9g/viewform Documentación R4: <u>https://docs.google.com/forms/d/</u>

e/1FAIpQLSf1jkp2rxOGDuhNG wad4dLtUCpU2DIrnrV4c b2YajecQm2Q/viewform

En caso de no recibir dicha documentación, la matrícula no estará confirmada.

Las **plazas** se asignan por orden de llegada de solicitudes de inscripción y documentación. En caso de recibir más solicitudes que plazas, se creará una lista de espera por si alguna de las solicitudes recibidas no cumple los requisitos de acceso.

A continuación, podrás conocer los **pasos a seguir** para realizar la matriculación.

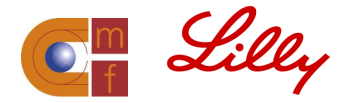

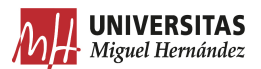

## **PROCESO DE INSCRIPCIÓN**

Para poder realizar la inscripción, deberás seguir los siguientes pasos:

**PASO 1:** Acceder al enlace: <u>http://universite.umh.es/fpogestion/aspx/Preinscripcion/Preinscripcion.aspx</u>

| MH. Miguel                      | <b>VERSITAS</b><br>l Hernández                 |                |
|---------------------------------|------------------------------------------------|----------------|
|                                 | Formulario de Preinscripción de Estudios Propi | os y Formación |
| [Inicio]                        |                                                |                |
| Castellano   Valencià   English |                                                |                |
|                                 |                                                |                |
| Tipo de enseñanza (*)           | ~                                              |                |
| Enseñanza (*)                   |                                                |                |
|                                 |                                                |                |

PASO 2: Seleccionar tipo de enseñanza "CERTIFICADO DE FORMACIÓN PERMANENTE"

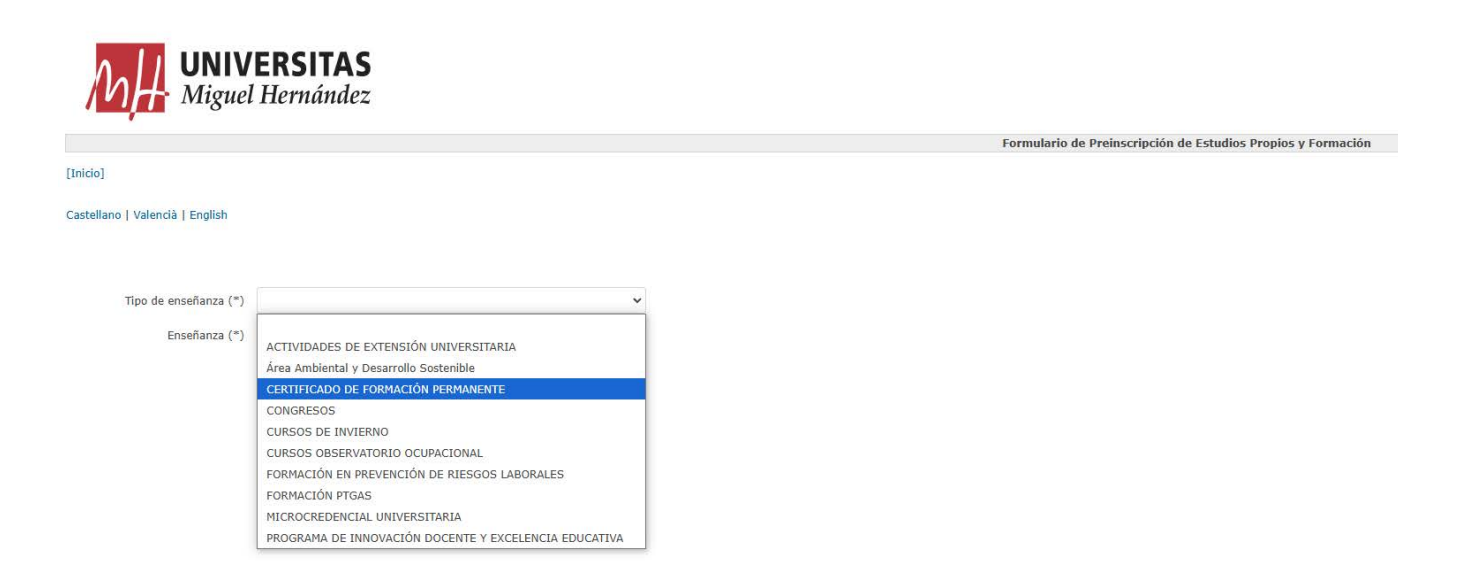

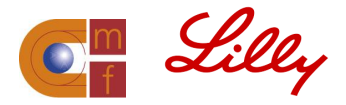

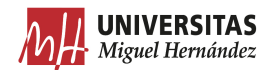

PASO 3: Seleccionar enseñanza según tu año de residencia.

Si eres **R1**, tendrás que seleccionar **"COMPETENCIAS ESPECÍFICAS EN LAS URGENCIAS EN DIABETES. IV EDICIÓN"**.

Si eres **R2**, tendrás que realizar dos veces el proceso.

- En la primera ocasión, seleccionarás "COMPETENCIAS ESPECÍFICAS EN LAS URGENCIAS EN DIABETES. IV EDICIÓN "
- En la segunda ocasión, "COMPETENCIAS GENERALES EN DIABETES. IV EDICIÓN".

Si eres **R3**, tendrás que formalizar el procedimiento en 3 ocasiones.

- En la primera, seleccionarás "COMPETENCIAS ESPECÍFICAS EN LAS URGENCIAS EN DIABETES. IV EDICIÓN "
- En la segunda, "COMPETENCIAS GENERALES EN DIABETES. IV EDICIÓN"
- En la tercera, "COMPETENCIAS CLÍNICAS EN DIABETES. IV EDICIÓN"

Si eres **R4**, tendrás que matricularte y llevar a cabo cuatro veces el proceso.

- En la primera, seleccionarás "COMPETENCIAS ESPECÍFICAS EN LAS URGENCIAS EN DIABETES. IV EDICIÓN "
- En la segunda, "COMPETENCIAS GENERALES EN DIABETES. IV EDICIÓN"
- En la tercera, "COMPETENCIAS CLÍNICAS EN DIABETES. IV EDICIÓN"
- En la cuarta, "EPIDEMIOLOGÍA CLÍNICA, MBE E INVESTIGACIÓN CLÍNICA TRASLACIONAL EN DIABETES. IV EDICIÓN"

PASO 4: Introducir DNI y código de validación. Pulsar a Continuar

| Miguel Hernández                  |                                                                                                    |                                                              |  |  |
|-----------------------------------|----------------------------------------------------------------------------------------------------|--------------------------------------------------------------|--|--|
|                                   |                                                                                                    | Formulario de Preinscripción de Estudios Propios y Formación |  |  |
| [Inicio]                          |                                                                                                    |                                                              |  |  |
| Castellano   Valencià   English   |                                                                                                    |                                                              |  |  |
| Importante: Debes cumplimentar to | u nombre y apellidos tal como aparecen en tu DNI. Asimismo, deben estar acentuados de acuerdo a las normas de ortografía |                                                              |  |  |
|                                   |                                                                                                    |                                                              |  |  |
| Tipo de enseñanza (*)             | CERTIFICADO DE FORMACIÓN PERMANENTE                                                                                      |                                                              |  |  |
| Enseñanza (**)                    | COMPETENCIAS ESPECÍFICAS EN LA URGENCIA EN DIABETES. IV EDICIÓN                                                          |                                                              |  |  |
| Documento                         | NIF                                                                                                    |                                                              |  |  |
| C                                 | Continuar                                                                                                    |                                                              |  |  |

Toda la información está disponible en https://catedramf.umh.es/diabetestipo2/